Dear CSE ONESolution User: The following are instructions for logging in to ONESolution using an additional login step for enhanced information security. The new login process utilizes Azure Virtual Desktop (AVD).

## Attachment A: Logging on to Citrix and ONESolution via AVD:

1. Type **'Remote Desktop'** in the search area at the bottom left of your screen then select **'Pin to taskbar'** then **'Open'** up **'Remote Desktop'** and log in using the same credentials as you would to sign into your PC. (*you should only have to do this once*)

Note: If you do not have 'Remote Desktop' loaded please refer to Attachment B.

| California State University Chico      |     |                                                                                      |
|----------------------------------------|-----|--------------------------------------------------------------------------------------|
| All School Apps Documents              | Web | More 🔫 🛛 🦷 R                                                                         |
| Best match                             |     |                                                                                      |
| Semote Desktop                         |     | <b>S</b>                                                                             |
| Apps                                   |     | Remote Desktop                                                                       |
| Remote Desktop Connection              | >   | Арр                                                                                  |
| Remote Desktop Licensing<br>Manager    | >   |                                                                                      |
| Remote Desktop Gateway<br>Manager      | >   | C Run as administrator                                                               |
| Remote Desktop Licensing<br>Diagnoser  | >   | <ul> <li>Open file location</li> <li>Solution</li> <li>Unpin from taskbar</li> </ul> |
| Settings                               |     | -며 Pin to Start                                                                      |
| Remote desktop settings                | >   | 🛍 Uninstall                                                                          |
| Remote Desktop sleep settings          | >   |                                                                                      |
| Remote Desktop Developer<br>Settings   | >   |                                                                                      |
| Remote Desktop hibernation<br>settings | >   |                                                                                      |
|                                        | Ħ   | 📃 🧿 💶 💶 📠 🤨 🚳                                                                        |

Disclaimer:

Some users may have to subscribe for initial access. If you see the following, simply click on '**Subscribe**,' and then select your Microsoft account. This should auto-populate.

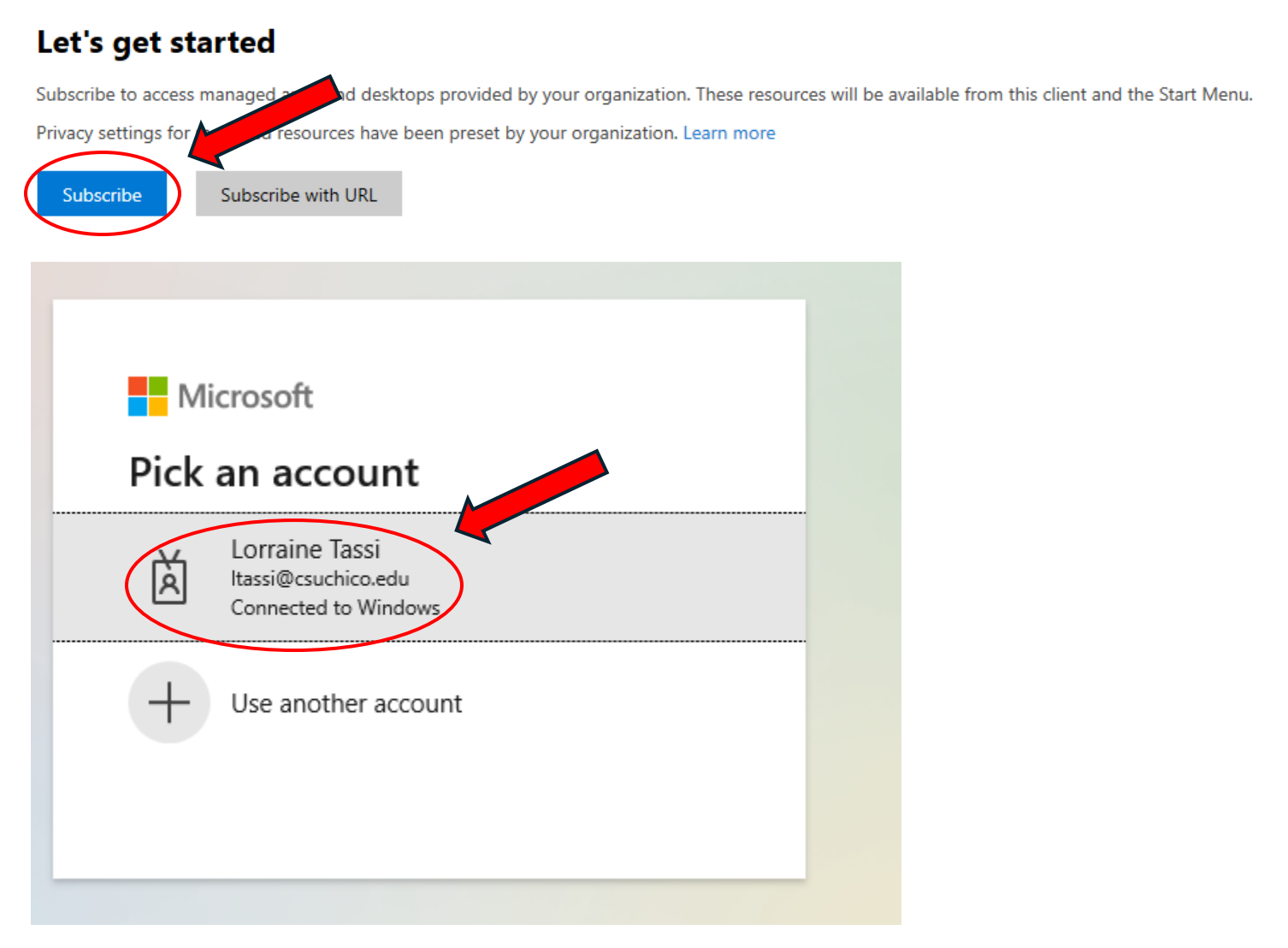

Note: It will only require you to subscribe during the initial access.

2. Hover over **'CSE desktop'** and right click, then select **'Settings.'** This will pull up a sidebar menu to change the default options. Unselect **'Use default settings'** so that it shows **'Off.'** Under **'Display settings,'** select **'Single display'** from the **'Display configuration'** drop down. (*you should only have to do this once*)

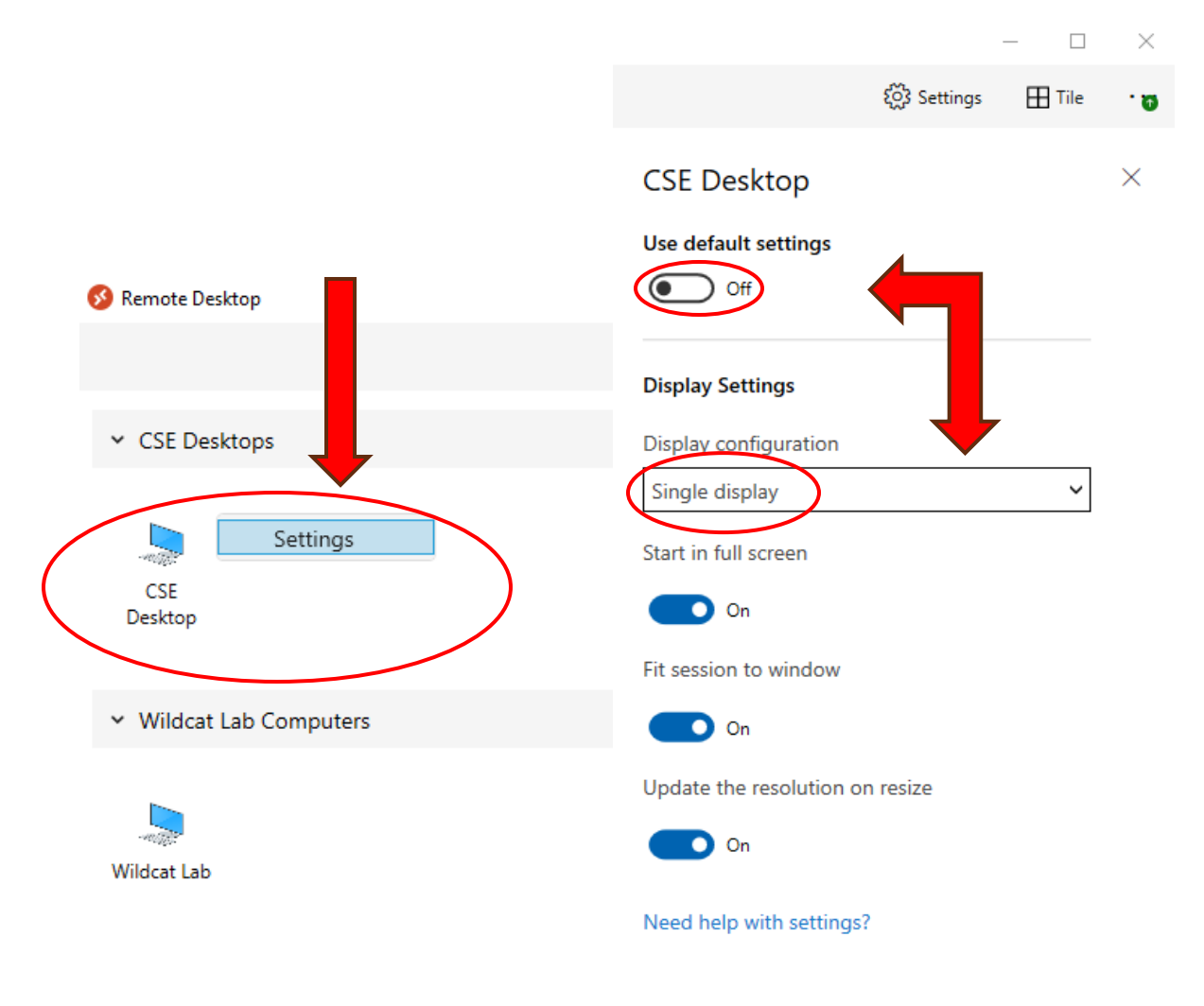

Side note:

\*\* Depending on your monitor set up, the initial access to CSE Desktop may utilize all native desktop screens. If so, you will have to minimize the remote desktop window and drag/move it to the desired display.

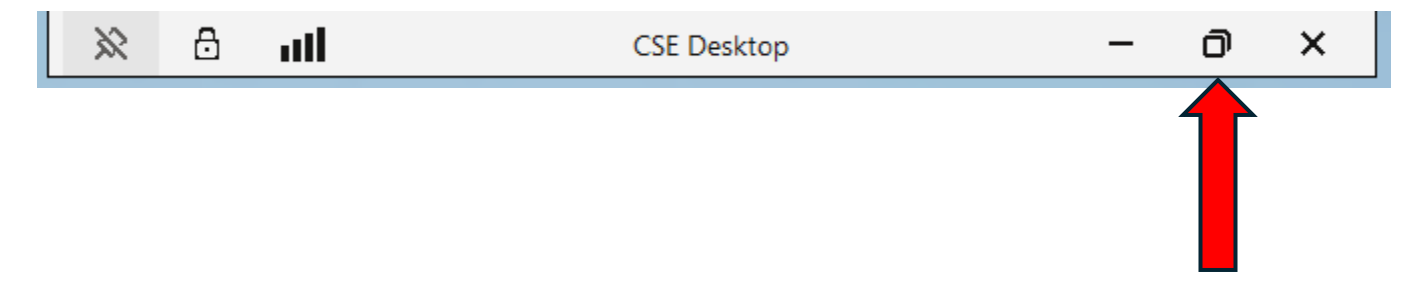

3. Double click on **'CSE Desktops.'** This will prompt you to sign in to your Azure virtual desktop. Use the same password as you would to access your PC.

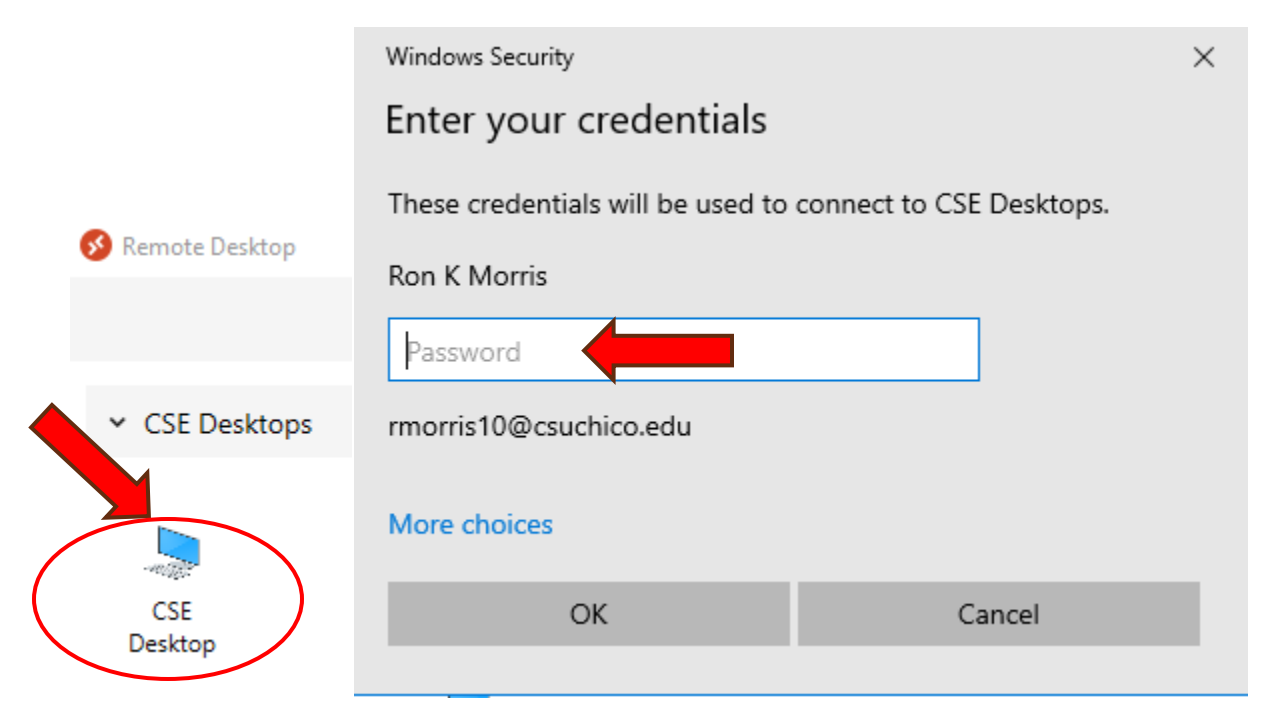

4. Click on the '**Microsoft Edge'** icon labeled '**Onesolution'** on the desktop. This should default to Citrix StoreFront. If not enter the following url:

https://oneportal.cascloud.aspgov.com/Citrix/StoreWeb/

| CSE Desktop |                                                                                                    |           |                       |        |     |          |   |
|-------------|----------------------------------------------------------------------------------------------------|-----------|-----------------------|--------|-----|----------|---|
| 0           |                                                                                                    |           |                       |        |     |          |   |
| Recycle Bin | Sign in 🗖 🖾 New tab                                                                                                    |           |                       |        | 0   | ×        |   |
|             | C 🖉 https://oneportal.cascloud.aspgov.com/Citrix/StoreWeb/                                                                                                    | CD        | ξ≟ (                  | à q    | 6   | · 📀      | l |
|             | Citrix Receiver - https://oneportal.cascloud.aspgov.com/Citrix/StoreWeb/                                                                                                    |           |                       |        |     | Q        |   |
| RED FOLDER  | A https://opeportal.cascloud.aspgov.com/Citrix/StoreWeb/ - Biog Search                                                                                                    | 200       | 6 4                   | 9°F :  | (d) | î o      |   |
| 7           | Filter your search: 🕤 History 🏠 Favorites 🗐 Tabs 🕸                                                                                                    |           |                       |        | ×   | <b>5</b> |   |
| Red Folder  | Q Search the web                                                                                                    | -         |                       | _      |     |          | - |
|             |                                                                                                    |           |                       |        |     | +        |   |
|             | Microsoft 365 TurboTax-Ad eBay-Ad Walmart-Ad HSN-Ad Add s                                                                                                    |           |                       |        |     |          |   |
|             | Stay info                                                                                                    | ormed wit | th a new<br>r. and mo | layout | ur  |          |   |
| ~           | interests                                                                                                    | at a glan | ce                    |        |     |          |   |
| Onesolution |                                                                                                    | y it      | No                    | t now  |     |          |   |
|             | and the second second s | 10        | 10                    | 1      |     |          |   |

**Note:** You may be prompted to sync data but this is purely by preference. If you do not want the desktop to sync your personal Edge settings, then you can simply click through the prompts.

5. Enter your 'User Name' and 'Password' just as you typically would when opening a Citrix StoreFront session. You may need to click 'Detect receiver.' (This should save so that you don't need to enter it next time)

User name: research\\*\*\*\*\*\*\*\*

| Password: *******             |   |                                                                                                 |                        |               |        |                         |   |    |      |            |                                                                                                    |
|-------------------------------|---|-------------------------------------------------------------------------------------------------|------------------------|---------------|--------|-------------------------|---|----|------|------------|----------------------------------------------------------------------------------------------------|
| <sup>citrix</sup><br>Receiver |   | Welcome to Citrix Receiver<br>Use Citrix Receiver to access your application<br>Detect Receiver | ons and tesktops.      |               |        |                         |   |    |      |            |                                                                                                    |
| Sign in                       |   | Oitrix Receiver                                                                                 | × +                    |               |        |                         |   |    |      |            | ×                                                                                                    |
| <ul><li>← C</li></ul>         | ð | https://oneportal.cascloud.as                                                                   | pgov.com/Citrix/Ste    | oreWeb/       |        | <i>P</i> A <sup>№</sup> | ☆ | C) | £= @ | ) <b>~</b> | <br>0                                                                                                    |
|                               |   | User name:<br>Password:                                                                         | citre<br>St<br>/resear | nix<br>oreFro | Log On |                         |   |    |      |            | <ul> <li><b>Q</b></li> <li><b>Q</b></li></ul> |
|                               |   |                                                                                                 |                        |               |        |                         |   |    |      |            | ŝ                                                                                                    |

## 6. Click on the 'ONS ONESolution Desktop.'

| Sign in 🔲 🎯 Citrix Receiver                                         | · +                                     |         |                |                    | -        |   | ×       |
|---------------------------------------------------------------------|-----------------------------------------|---------|----------------|--------------------|----------|---|---------|
| $\leftarrow$ C $\textcircled{D}$ https://oneportal.cascloud.aspgov. | com/Citrix/StoreWeb/                    |         |                | € @                | ~~       |   | •       |
| Citrix <b>StoreFront</b>                                            | FAVORITES                               | APPS    |                | research\rr        | norris10 | • | Q<br>() |
|                                                                     |                                         |         | Qs             | earch Favorites    |          |   | 0       |
| Details<br>ONS ONESolution Desktop<br>Client                        | ONS Cognos Reports                      | Details | ONS Admin Con  | Details<br>sole    |          |   | +       |
| Details<br>ONS Click, Drag & Drill                                  | ONS SPSOne Server<br>Management Console | Details | ONS Workflow D | Details<br>esigner |          |   |         |

7. Enter your '**User Name'** and '**Password'** just as before. Be sure to check '**Remember me'** so that you will not have to enter your UN and PW next time.

| ONES                                                                                          | olutio                                             | n                                                                                                    |
|-----------------------------------------------------------------------------------------------|----------------------------------------------------|----------------------------------------------------------------------------------------------------|
|                                                                                               |                                                    | Server Name: cas-ponsjb201.cas.cloud.lcl:8102<br>Version: 16.2.22146.0                                                                 |
| R                                                                                             | User Namer<br>Passwort:<br>Last Logon:             | Environment: ONS<br>research\rmorris10<br>Logon  ✓ Remember Me<br>9/18/2023 3:32:20 PM<br>Change Password                              |
| © SunGard 2006-2024<br>SunGard and the SunGard logo ar<br>and other countries. All other trad | e trademarks or register<br>e names are trademarks | red trademarks of SunGard Data Systems Inc. or its subsidiaries in the U.S.<br>s or registered trademarks of their respective holders. |

## Logging off ONESolution, Citrix, and CSE Desktop:

Once you have completed your activities be sure to take log off all apps using the appropriate process.

## **ONESolution**

At the top center of your ONESolution window, click 'Log Off.'

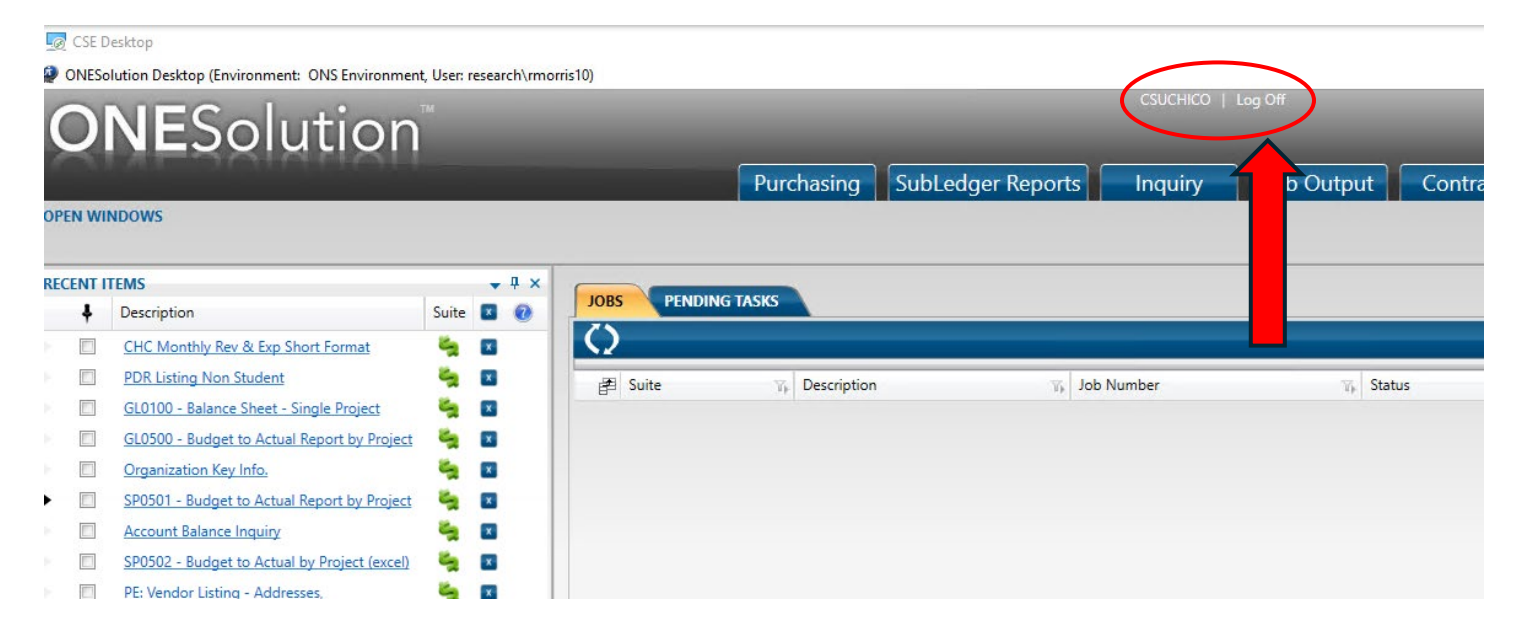

Note: \*\* You may have a few popup windows that you can X out of.

## Citrix

Click on your username at the top right of the screen and select 'Log Off.'

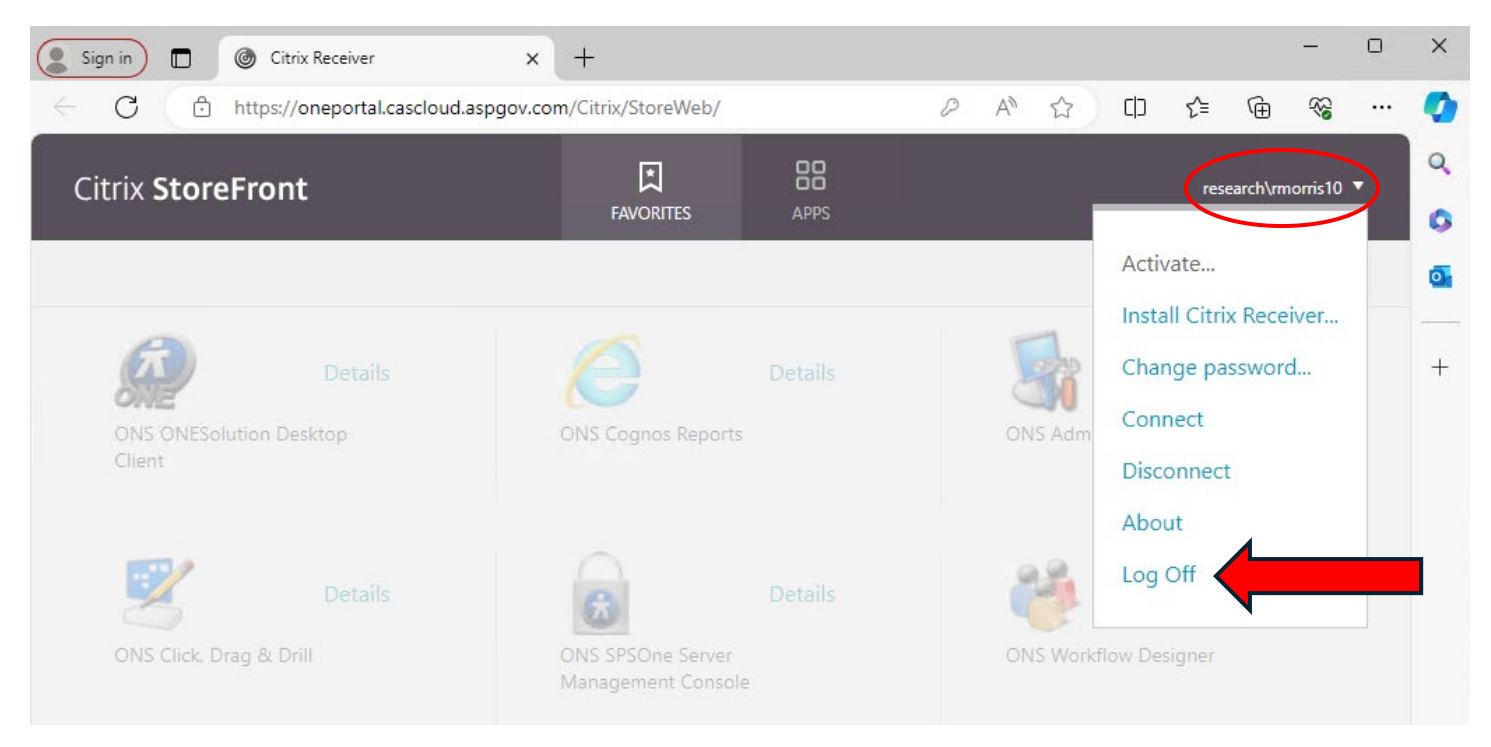

Note: You may have a few popup windows that you can X out of.

## **CSE Desktop**

Click on the Windows button at the bottom task bar, then click the power icon and select **'Disconnect.'** 

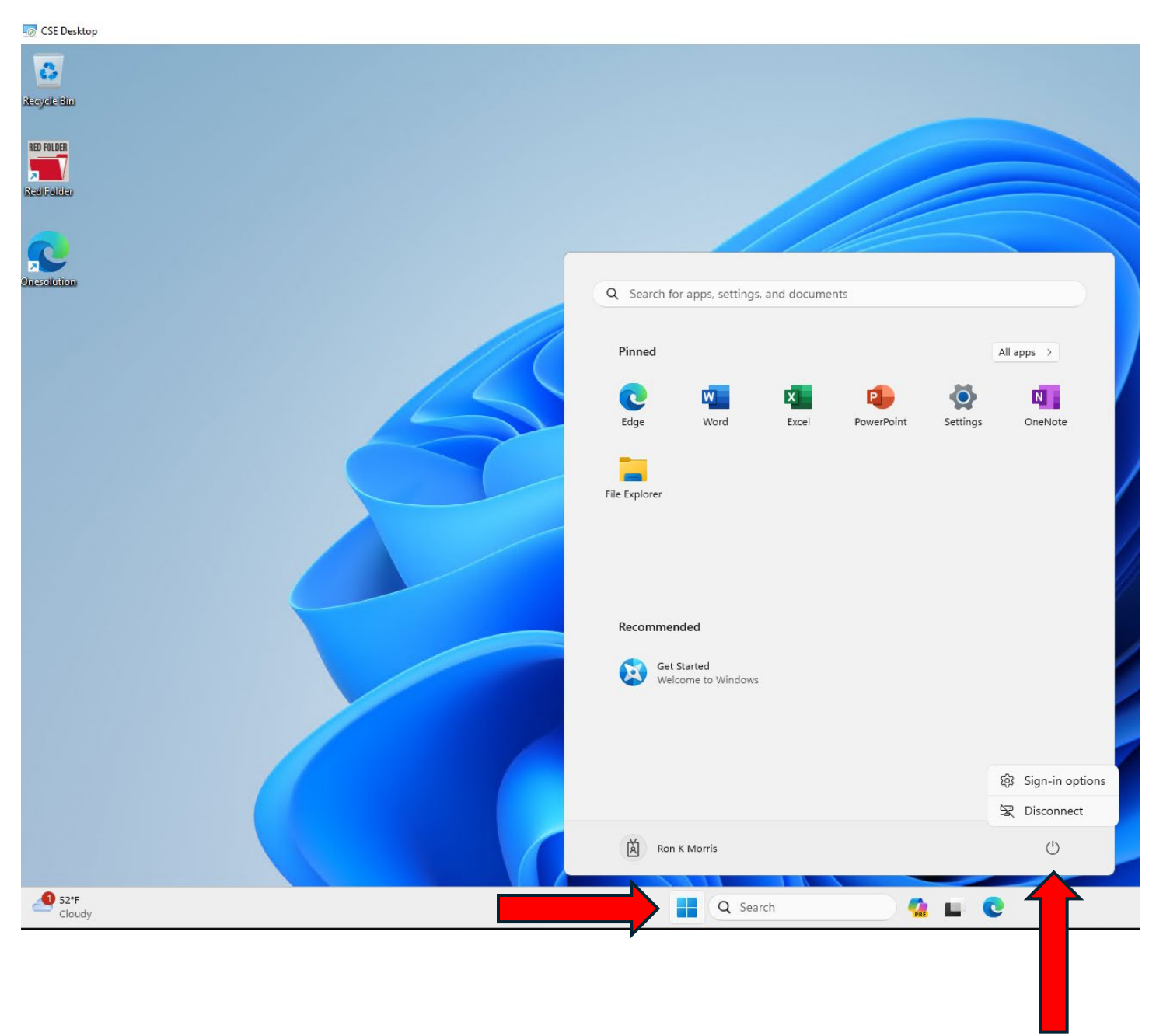

Note: You may have a few popup windows that you can X out of.

# Remote Desktop

You can simply ' $\mathbf{X}$ ' out at the top right corner.

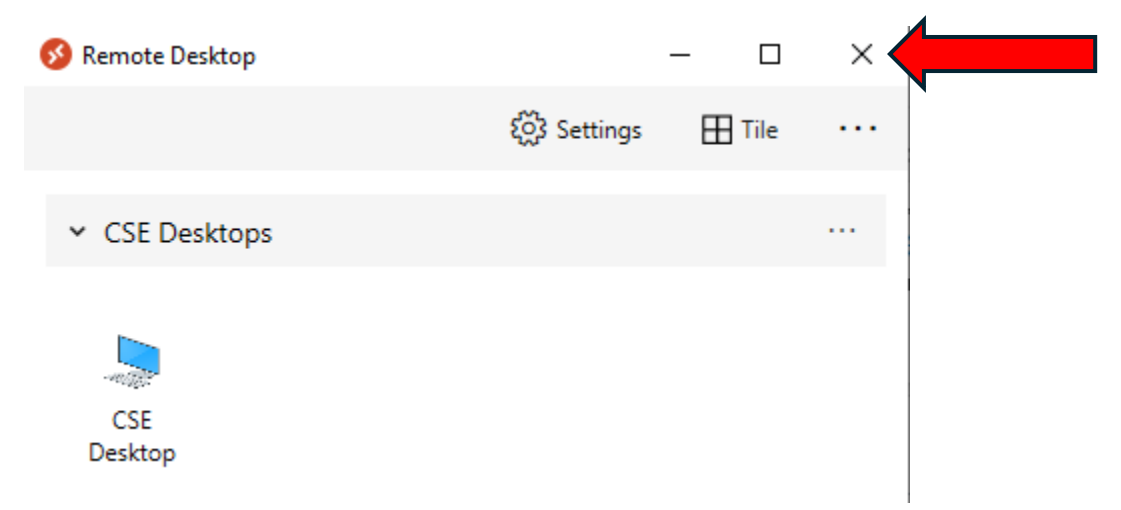